## How To: NCCP Number

1. Once you are on (or have been redirected to) <u>www.thelocker.coach.ca</u>, click "Create one now!"

| lookup r                | my NCCP#                    |                                     |                                     |                                     |                                     |                                     |  |  |  |
|-------------------------|-----------------------------|-------------------------------------|-------------------------------------|-------------------------------------|-------------------------------------|-------------------------------------|--|--|--|
| ssword Forgot password? |                             |                                     |                                     |                                     |                                     |                                     |  |  |  |
|                         |                             |                                     |                                     |                                     |                                     |                                     |  |  |  |
|                         | <u>lookup r</u><br>Forgot r | lookup my NCCP#<br>Forgot password? | lookup my NCCP#<br>Forgot password? | lookup my.NCCP#<br>Forgot.password? | lookup my NCCP#<br>Forgot password? | lookup my NCCP#<br>Forgot password? |  |  |  |

2. Please read the Terms and Conditions and Privacy Policy and check off "I agree" and click "Continue"

| coach ca                                                                                                    |                                                |                                    |                                                                                                    |                 |          |           |            |  |  |
|----------------------------------------------------------------------------------------------------|------------------------------------------------|------------------------------------|----------------------------------------------------------------------------------------------------|-----------------|----------|-----------|------------|--|--|
| Coaching Association of Canada<br>Association canadienne des entraîneurs                                                                                                    | Be A Coach                                     | What is the NCCP?                  | Coach Training                                                                                                    | Coach Resources | Programs | About CAC | The Locker |  |  |
| Welcome!                                                                                                    |                                                |                                    | REGISTERING                                                                                                    | WITH THE LOCKE  | ĒR       |           |            |  |  |
| The Locker is an important tool that supports the efforts of all Canadians involved in coach education. Access to this site will provide all coaches with the opportunity to track their progress and guide their development. |                                                |                                    | <ul> <li>To register for an account please provide your name, birthday,<br/>and email address. These are necessary to uniquely identify you<br/>in The Locker.</li> <li>Terms and Conditions</li> </ul> |                 |          |           |            |  |  |
| The Locker has been developed by th<br>support its mission of enhancing the<br>through quality coaching.                                                                                                    | e Coaching Associati<br>experiences of all Car | on of Canada to<br>nadian athletes | <ul> <li>Privacy Policy</li> <li>I agree</li> </ul>                                                                                                    | /               |          |           |            |  |  |
| ACCESS                                                                                                    |                                                |                                    |                                                                                                    |                 |          |           |            |  |  |
| Coaches with a Locker account can vi<br>coaching records and access printable                                                                                                    | ew/update personal<br>e transcripts.           | information,                       |                                                                                                    |                 | ВАСК     | CONTINUE  | ]          |  |  |

3. Select "I want to create a locker account...." And fill in your personal information. Once complete, a verification email will be sent to your address where you would have to click in the message to continue.

| REGISTRATION I want to create a Locker account for access to my                   |            |   |  |  |  |  |  |
|-----------------------------------------------------------------------------------|------------|---|--|--|--|--|--|
| transcript, eLearning opportunities, to sign up for<br>coaching events, and more! |            |   |  |  |  |  |  |
| PROFILE                                                                           |            |   |  |  |  |  |  |
| Email                                                                             |            |   |  |  |  |  |  |
| First name                                                                        |            |   |  |  |  |  |  |
| Last name                                                                         |            |   |  |  |  |  |  |
| Gender                                                                            | Select     | • |  |  |  |  |  |
| Birthday                                                                          | YYYY-MM-DD |   |  |  |  |  |  |
| ADDRESS                                                                           |            |   |  |  |  |  |  |
| Address                                                                           |            |   |  |  |  |  |  |
| Country                                                                           | Canada     |   |  |  |  |  |  |
| Prov./Terr.                                                                       | Select     |   |  |  |  |  |  |
| Municipality                                                                      |            |   |  |  |  |  |  |
| Postal code                                                                       |            |   |  |  |  |  |  |

4. You will be redirected to a link where you can set your password for the Locker. (Suggestion: use the same password you plan to use for your Gameplan account). Click "Submit".

| This is a one-time link. If you clo<br>become invalid and you will have | se this page or navigate away, the link will<br>e to submit another request. |
|-------------------------------------------------------------------------|------------------------------------------------------------------------------|
| THANK YOU FOR VERIFYING                                                 | YOUR EMAIL ADDRESS.                                                          |
| Now please choose a secure password                                     | d.                                                                           |
| SECURITY                                                                |                                                                              |
| Password *                                                              |                                                                              |
| Confirm password *                                                      |                                                                              |
|                                                                         |                                                                              |
|                                                                         | SUBMIT                                                                       |

5. You will be brought to the homepage. To retrieve your NCCP number click on the "Profile" icon.

| Coaching Association of Canada<br>Association canadienne des entraineurs | Be A Coach | What is the NCCP? | Coach Training Coach Res | ources Programs About | CAC The Locker Logout |
|--------------------------------------------------------------------------|------------|-------------------|--------------------------|-----------------------|-----------------------|
| Home     NAVIGATION                                                      |            |                   |                          |                       |                       |
| ELEARNING                                                                | CALENDAR   | PATHWAYS          | CERTIFICATION            | PROFESSIONAL          |                       |
| LATEST                                                                   |            | ACTIVITY          |                          | ATTENTION             |                       |

6. On the top-left corner under details is where you will find your NCCP #. Please use this number when registering for any workshops in the future.

| coachica<br>Coachig Association of Canada<br>Association cardinale architecture                                                    |         | Be A Coach M  | /hat is the NCCP2 | Coach Training | Coach Resources | Programs | About CAC        | The Lo | ocker | Lonout |
|----------------------------------------------------------------------------------------------------|---------|---------------|-------------------|----------------|-----------------|----------|------------------|--------|-------|--------|
|                                                                                                    | DETAILS | CERTIFICATION | PURCHASES         | HISTORY        | Coden resources | Trograms | , about on to    |        |       | Logour |
| Backothall         Development         STATUS           NCCP# 6378056         ahoang@basketball.on.ca   Whitby , ON         ACTIVE |         |               |                   |                |                 |          | STATUS<br>ACTIVE | 0      | ð     | 8=     |